## **Customize the recording Screen in OBS**

1. Add the New scene

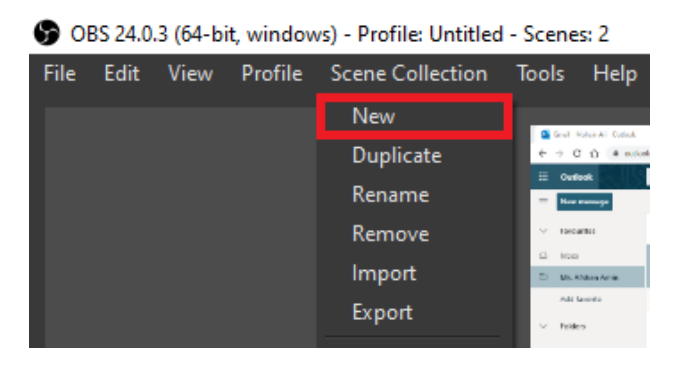

2. Give it suitable Name

| S Add Scene Collection                        |    |        |  | × |
|-----------------------------------------------|----|--------|--|---|
| Please enter the name of the scene collection |    |        |  |   |
| WebCamScreenBrowser                           |    |        |  |   |
|                                               | OK | Cancel |  |   |

3. In Sources we may add one or more than 1 source and can place its windows position as we desired in result. Click on + button to add the source

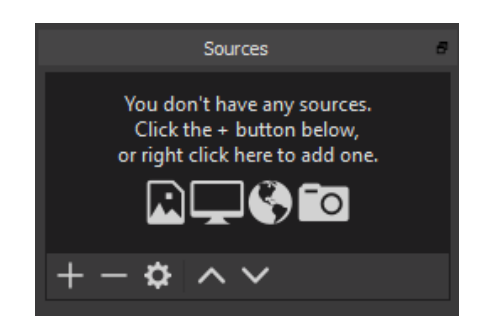

4. Click on Video Capture Device to Add WebCam

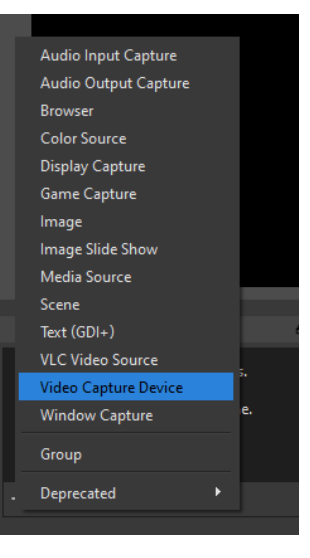

5. Source can position and resize

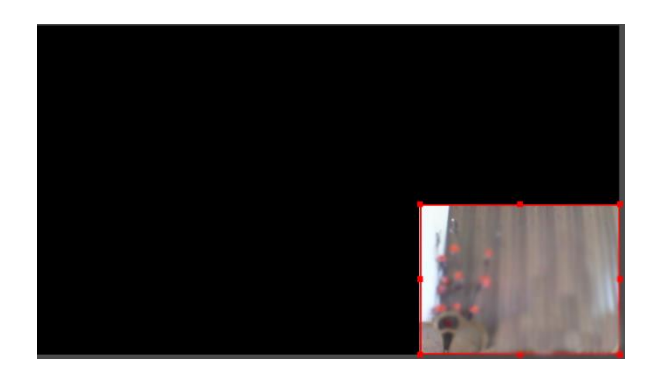

6. To add more source click on + button again,

e.g want to Display Capture (whatever is shown on display can be part of recording either some document/browser).

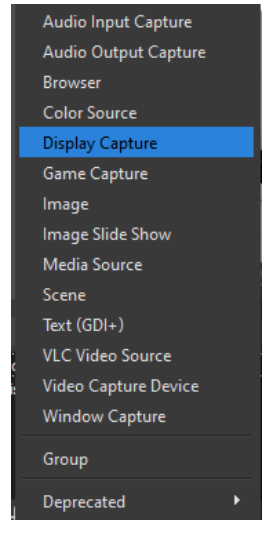

Need to resize and order the sources shown on screen, (right click - order - Move up - Move down)

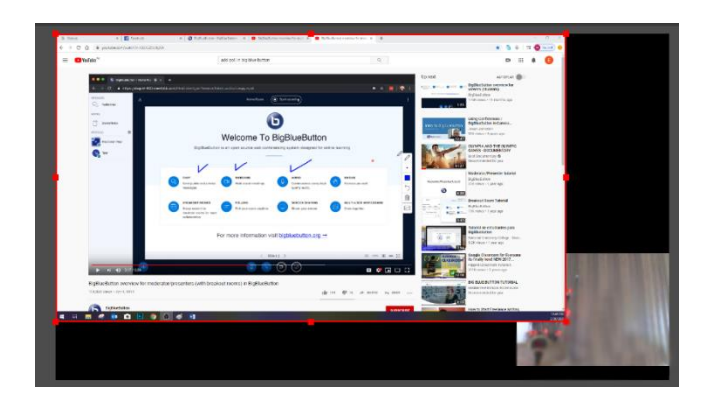

\* If user want to add some specific site to view it can be added by clicking on Browser

7. When done user may click on "Start Recording"

Result:

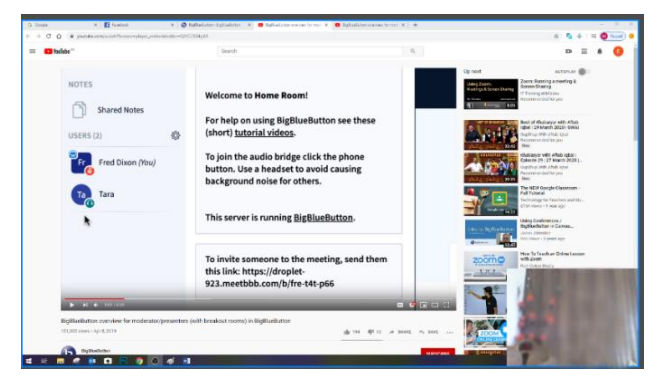